## 簡易版操作説明書

初回のみ実施

# 〇 利用者初期設定 (電子証明書利用なし)

この章では、ゆうちょ Biz ダイレクトの利用開始までの流れについて、説明します。

- 1.1 利用開始に必要なものを準備する
- 1.2 利用者の開通確認をする

2025年5月版

#### 1.1 利用開始に必要なものを準備する

利用開始にあたって、次表に示すものを準備してください。

| 名称          | 説明                              |
|-------------|---------------------------------|
| パソコン        | システムにログオンするパソコン                 |
|             | (SSL プロトコルに対応したインターネットに接続できるもの) |
| カード型ハードトークン | 管理者から配付されたカード型ハードトークン           |
| ID          | 管理者から通知された次の ID                 |
|             | ● 契約法人 ID                       |
|             | ● 利用者 ID                        |
| 暗証番号        | 管理者から通知された利用者暗証番号               |

携帯電話、スマートフォン、タブレット端末等ではご利用いただけません。

※最新のご利用環境(OS、ブラウザの組み合わせ)はゆうちょ銀行 Web サイトをご確認ください。

<ご注意点>

インターネット接続環境および電子メールを受信できるメールアドレスが必要です。 ゆうちょ銀行 Web サイトに記載以外の OS とブラウザでの動作は保証していません。 すべての OS、ブラウザは日本語版のみ対応しています。 ゆうちょB i z ダイレクトを使用する場合は、信頼済みサイトの登録が必要です。

### 1.2 利用者の開通確認をする

開通確認では、次の作業をします。

● 信頼済みサイトへの登録

※管理者と利用者が同じパソコンで利用する場合、信頼済みサイトへの登録は必要ありません。

- 本システムへのログオン
- 利用者暗証番号の変更
- 利用者確認暗証番号の登録
- 利用者の E メールアドレスの登録

開通確認をする手順について、説明します。

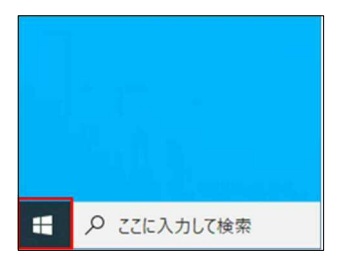

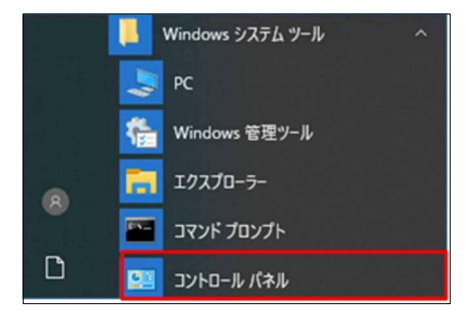

- 1. デスクトップの左下の [スタート]アイコン (Windows ロゴ)を押します。
- [Windows システムツール]-[コントロ ールパネル]を押します。

| 🎫 すべてのコントロール パネル項目                        |                         |                                     |  |  |  |
|-------------------------------------------|-------------------------|-------------------------------------|--|--|--|
| ← → ✓ ↑ 💷 > コントロール パネル > すべてのコントロール パネル項目 |                         |                                     |  |  |  |
| コンピューターの設定を調整します                          |                         |                                     |  |  |  |
| RitLocker ドライブ障号化                         | ✓ Flash Player (32 どット) | Mail (Microsoft Outlook 2013) (32 E |  |  |  |
| ₩indows Defender ファイアウォール                 | 📲 Windows モビリティ センター    | 129-ネットオブション                        |  |  |  |
| 宮 インテル(R) PROSet/Wireless                 | 📰 インテルキ HD グラフィックス      | () インテルキ ラビッド・ストレージ・テクノロジー          |  |  |  |
| □□ 年-ポ-ド                                  | ◎ コンビューターの簡単操作センター      | 利 サウンド                              |  |  |  |
| * セキュリティとメンテナンス                           | 2 タスク バーとナビゲーション        | A デバイスマネージャー                        |  |  |  |
| ■ トラブルシューティング                             | 壁 ネットワークと共有センター         | はアクアップと復元 (Windows 7)               |  |  |  |
| A 7#21                                    | 0 プログラムと機能              | <ul><li>(i) マウス</li></ul>           |  |  |  |

3. [コントロールパネル]画面で[インターネ ットオプション]を押します。

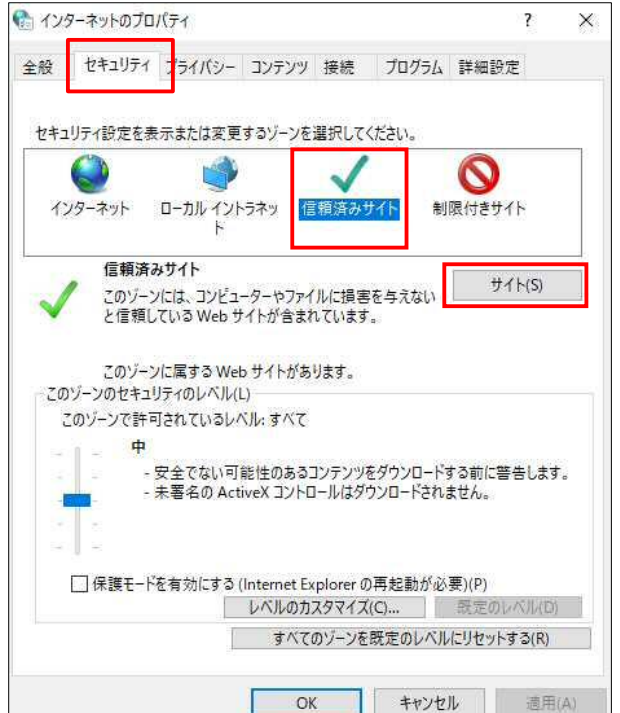

4. [インターネットのプロパティ]画面で[セ キュリティ]タブから[信頼済みサイト]を 選択して、サイト ボタンを押しま す。

| 「信頼済みサイト                                              |                  |
|-------------------------------------------------------|------------------|
| このゾーンの Web サイトの追加と削除ができます<br>べてに、ゾーンのセキュリティ設定が適用されます。 | 。 このゾーンの Web サイト |
| の Web サイトをゾーンに追加する(D):                                |                  |
| https://www4.suitebank2.finemax.net                   | 追加(A)            |
| Veb サイト(W):                                           |                  |
|                                                       | 自归余(R)           |
|                                                       |                  |
|                                                       |                  |
| ]このゾーンのサイトにはすべてサーバーの確認 (https:)をd                     | ふ要とする(S)         |
|                                                       |                  |
|                                                       | 閉じる(C)           |

全般 セキュリティ プライバシー コンテンツ 接続 プログラム 詳細設定

ローカルイントラネッ 信頼済みサイト

このゾーンには、コンピューターやファイルに損害を与えない と信頼している Web サイトが含まれています。 このゾーンに属する Web サイトがあります。

□ 保護モードを有効にする (Internet Explorer の再起動が必要)(P)

OK

べんりも おトクも あんしんも!

é

・ - 安全でない可能性のあるコンテンツをダウンロードする前に警告します。 - 未署名の ActiveX コントロールはダウンロードされません。

レベルのカスタマイズ(C)... 既定の

すべてのゾーンを既定のレベルにリセットする(R)

キャンセル 適用(A)

セキュリティ設定を表示または変更するゾーンを選択してください。

インターネットのプロパティ

インターネット

信頼済みサイト

このゾーンのセキュリティのレベル(L) このゾーンで許可されているレベル:すべて

中

● ゆうちょ銀行

個人のお客さま 法人のお客さま

入金確認をスピーディーに <u>ホーム</u> > 法人のお客さま

Bizgilugh

 ゆうちょBizダイレクト 関連規定 ※初回ログオンの前に 必ずご確認ください。

うちょBizダイレクト

Bizgalar Exit

契約法人ログオン

利用者ログオン

5. [信頼済みサイト]画面の[この Web サ イトをゾーンに追加する]に、次の URL を入力して 追加 ボタンを押しま す。

https://www4.suitebank2.finemax.net

| 入力した | EURLが <b>[り</b> | <b>/ebサイト]</b> に反映さ |
|------|-----------------|---------------------|
| れたら、 | 閉じる             | 「ボタンを押します。          |

6. [インターネットのプロパティ]画面で OK ボタンを押して、画面を閉 じます。

進化するぬくもり 検索 😚 検索キーワードを入力 採用情報 サステナビリティ ③ 文字サイス変更 小中大 IR情報 企業情報 入出金事務を省力化 顧客サービスを向上 DX化・業務効率化をサポート 表示し、 法人のお客さま お客さまのビジネスを強力にサポート! ゆうちょ銀行では、事業主様等を対象とした 送金・決済の各種サービスをご用意いたしております。 ゆうちょBizダイレクトの操作説明書は、こちらをご確認ください。

7

 $\bigcirc$ 

制限付きサイト

サイト(S)

×

7. ゆうちょ銀行の Web サイトで、 「ホーム > 法人のお客さま」のページを 利用者ログオンボタンを押します。

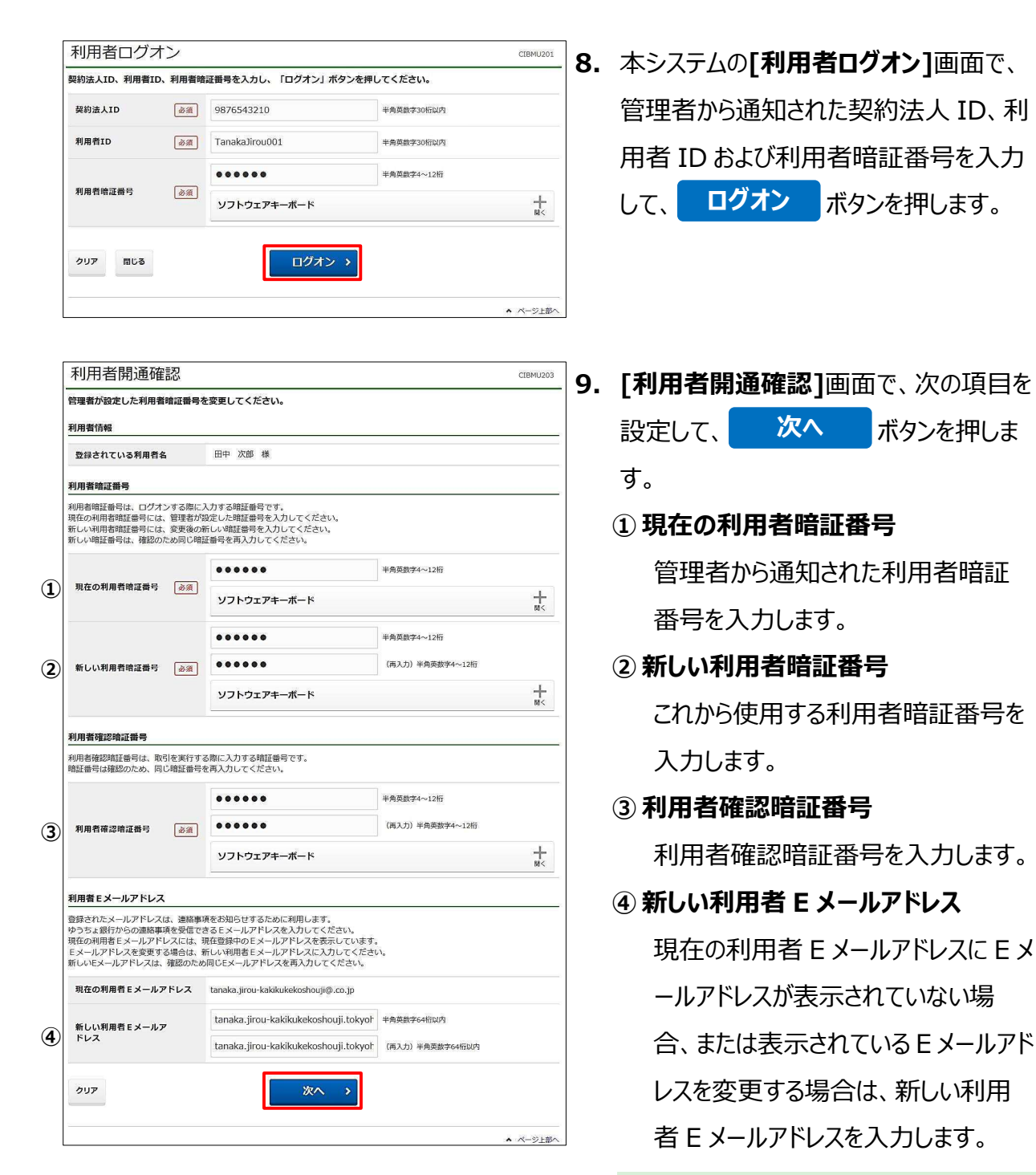

#### 🖉 XE

暗証番号は第三者に推測されないよう、10桁以 上の英大文字・英小文字・数字・記号の組み合 わせによる設定をおすすめします。

英字:a~z、A~Z 数字:0~9 記号:- { } / `:. , # < \* % @( ) + ; > = ? \_

| <u> </u>                                                                  |                                                                                                    | ご利用                                                            | 目履歴                      |           |
|---------------------------------------------------------------------------|----------------------------------------------------------------------------------------------------|----------------------------------------------------------------|--------------------------|-----------|
| <b>契約法人名</b> かさくけこ商事 様                                                    |                                                                                                    | 前回                                                             | 2019年04月10日              | 管理者       |
| 月用者名                                                                      | 田中 次館 様                                                                                                    | 2回前                                                            | 13時01分23秒                | 1.00 + 65 |
| 前回ログオン日時                                                                  | 2019年04月07日 16時34分56秒                                                                                                    | 2 (20,840                                                      | 2019年04月09日<br>14時12分34秒 | шша       |
| メールアドレス                                                                   | tanaka.jirou-kakikukekoshouji.<br>@.co.jp                                                                                                    | .tokyohonsha 3回前                                               | 2019年04月08日<br>15時23分45秒 | 鈴木花子      |
| 電子証明書の有効期                                                                 | 限 2020年04月30日 08時59分59秒                                                                                                    | >                                                              |                          |           |
| ゆうちよ B i z ダイレ<br>うちょ B i z ダイレ<br>合口座を払出口座と<br>明細)を組み合わせ<br>2023/09/11現在 | ダイレクト 料金一覧表(総合口<br>クトでご利用の総なサービスの料金一覧記<br>してご利用の場合の、電信振替・振込を除<br>てご確認ください。                                                                                                    | <b>座用適格請求書)</b><br><sup>長をダウンロードできます。<br/>余く各種料金の適格請求書は、</sup> | 本料金表と通帳(無通               | 帳口座の場合は入り |
| 未完了の取引                                                                    |                                                                                                    |                                                                |                          |           |
| 図待ち、送信待ちの                                                                 | 取引件数を表示しています。                                                                                                    |                                                                |                          |           |
| 区分                                                                        | お取引                                                                                                    | 承認待件数                                                          | 送信待件数                    | 期限切れ件数    |
|                                                                           | 振込・振替                                                                                                    | 0                                                              | 2                        |           |
| オンライン                                                                     | 予約取消                                                                                                    | 1                                                              | 0                        |           |
|                                                                           | 組戻・訂正                                                                                                    | 0                                                              | 1                        |           |
|                                                                           | 総合振込                                                                                                    | 1                                                              | 2                        |           |
|                                                                           | 総合振込一括取消                                                                                                    | 0                                                              | 0                        |           |
|                                                                           | 総合振込 個別取消                                                                                                    | 0                                                              | 0                        |           |
|                                                                           | 総合振込 口座確認                                                                                                    | 0                                                              | 1                        |           |
|                                                                           | 給与・賞与振込                                                                                                    | 0                                                              | 1                        |           |
|                                                                           | 給与·賞与振込 一括取消                                                                                                    | 1                                                              | 1                        |           |
|                                                                           | 給与·賞与振込 個別取消                                                                                                    | 0                                                              | 0                        |           |
|                                                                           | 給与・賞与振込 口座確認                                                                                                    | 0                                                              | 2                        |           |
| _                                                                         | 自動払込み                                                                                                    | 0                                                              | 0                        |           |
| ファイル伝送                                                                    |                                                                                                    | 0                                                              | 0                        |           |
| ファイル伝送                                                                    | 自動払込み一括取消                                                                                                    |                                                                | 0                        |           |
| ファイル伝送                                                                    | 自動払込み 一括取消<br>自動払込み 個別取消                                                                                                    | 0                                                              |                          |           |
| ファイル伝送                                                                    | 自動払込み 一括取済<br>自動払込み 個別取済<br>外部ファイル送信                                                                                                    | 0                                                              | 2                        |           |
| ファイル伝送                                                                    | <ul> <li>自動払込み 一括取済</li> <li>自動払込み 毎別取済</li> <li>外却ファイル送信</li> <li>外却ファイル送信</li> </ul>                                                                                                    | 0 2 0                                                          | 2                        |           |
| ファイル伝送                                                                    | 自動払込み 一括取消<br>自動払込み 個別取消<br>外部ファイル送信<br>外部ファイル送信 一括取消<br>外部ファイル送信 個別取消                                                                                                    | 0 2 0 0                                                        | 2<br>0<br>0              |           |
| ファイル伝送                                                                    | <ul> <li>自動払込み 一級取所</li> <li>自動払込み 協助取所</li> <li>外部ファイル送信</li> <li>外部ファイル送信</li> <li>外部ファイル送信</li> <li>外部ファイル送信</li> <li>協助取所</li> <li>外部ファイル送信</li> <li>協助取所</li> </ul>                                                                                                    | 0 2 0 1 1                                                      | 2<br>0<br>0<br>1         |           |
| ファイル伝送                                                                    | <ul> <li>自動払込み - 1580時</li> <li>自動払込み 45980時</li> <li>分配ファイル注意</li> <li>分配ファイル注意 - 1580時</li> <li>分配ファイル注意 (協助時)</li> <li>分配ファイル注意 (協助時)</li> <li>分配ファイル注意 (協助時)</li> <li>分配ファイル注意 (出版時)</li> <li>利取ファイル注意 (出版時)</li> <li>11日</li> <li>11日</li> <li>1</li></ul> | 0<br>2<br>0<br>1<br>1                                          | 2<br>0<br>1<br>0         |           |
| ファイル伝送<br>カー ド飛 ハー・ド                                                      | 自動払込み - KR0所 自動払込み 低別取所 外部ファイル送信 外部ファイル送信 低別取所 外部ファイル送信 低別取所 外部ファイル送信 低別取所 外部ファイル送信 低別取所 外部ファイル送信 に座地図 相戻・訂正                                                                                                    | 0<br>2<br>0<br>1<br>1                                          | 2<br>0<br>1<br>0         |           |

#### 10.[利用者ステータス]画面が表示される

と、開通確認は完了です。

設定した内容が正しく反映されていること を確認してください。